Инструкция по работе в системе MetaBank Online

После регистрации в системе MetaBank Online, для начала работы в системе необходимо ввести свой Логин и Пароль и нажать кнопку «Вход в систему MetaBank Online»:

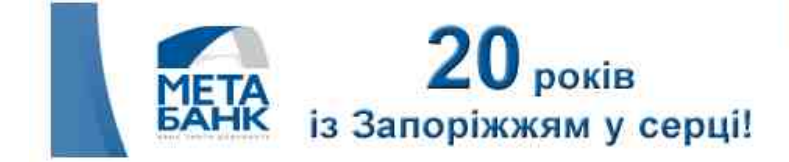

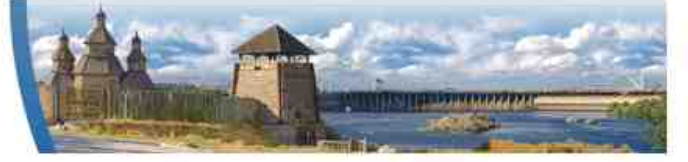

| Тогин  | u007                    |
|--------|-------------------------|
| Тароль |                         |
| Вход в | систему MetaBank Online |

Откроется главная страница в системе:

| мета                         | MetaBan<br>Банк Вашого д | <b>k Onli</b> ı<br>аобробуту | ne                        |       |           | безкоштовно зі с | <b>0 800 30</b><br>таціонарних те |
|------------------------------|--------------------------|------------------------------|---------------------------|-------|-----------|------------------|-----------------------------------|
| клиент УЛЬЯНОВ (             |                          | 2<br>із Запор                | 0 років<br>іжжям у серці! |       |           | BILAR            | 14                                |
| Текущие счета                | Общие с                  | ведения                      |                           |       |           | 2000000000       |                                   |
| Оплата услуг                 | Наим                     | енование Счета               | Номер счета               | Сумма | Овердрафт | Итого            | Валюта                            |
| Архив платежей<br>Информация | КАРТС                    | СЧЕТА ФИЗ. ЛИЦ<br>ТИПА СВ-2  | 6990******8846            | 0.0   | 577.47    | 577.47           | УКРАИНСКАЯ Г                      |

Для оплаты услуг необходимо нажать на вкладку «Оплата услуг». (До начала работы с платежами необходимо взять пластиковую карточку АО «МетаБанк» (с которой будут совершаться платежи) и телефон (для ввода одноразового пароля из СМС)):

| Клиент: УЛЬЯНОВ СЕРГЕЙ НИКОЛАЕ               | ВИЧ <u>(Выход)</u>  |              |                 |           |
|----------------------------------------------|---------------------|--------------|-----------------|-----------|
| Текущие счета                                |                     | $\sim$       | Выберите регион | $\cdot >$ |
| Оплата услуг                                 |                     |              |                 | <br>      |
| Архив платежей                               |                     |              |                 |           |
| Информация                                   |                     |              |                 |           |
| В появившемся окне необхо,                   | цимо выбрать регион | н из списка: |                 |           |
| Выберите регион                              | •                   |              |                 |           |
| Запорізька область<br>Київська обл.          |                     | ]            |                 |           |
| Далее необходимо выбрать т                   | тип услуг:          |              |                 |           |
| Запорізька область                           | •                   |              |                 |           |
| Выберите тип пратежа                         | -                   |              |                 |           |
| Коммунальные платежи<br>Платеж по реквизитам |                     |              |                 |           |

При нажатии на тип услуги «Коммунальные платежи» откроется перечень доступных коммунальных предприятий:

|            | Запорізь<br>Коммуна | ка область<br>льные платежи | ▼<br>▼ |
|------------|---------------------|-----------------------------|--------|
|            |                     | Перечень коммунальных услуг |        |
| $\bigcirc$ |                     | ЗапорожГаз                  |        |
| $\bigcirc$ |                     | Укртелеком                  |        |
| $\bigcirc$ |                     | Запорожсвязьсервис          |        |
| $\odot$    |                     | КП Основание                |        |

Для оплаты в пользу любого предприятия, необходимо нажать левой кнопкой мыши на необходимое предприятие, откроется окно поиска клиента.

Для Запорожгаз:

| Счет:                | Выберите счет с которого будет происходить оплата | <b>~</b> |
|----------------------|---------------------------------------------------|----------|
| Номер лицевого счета | Поиск                                             |          |

## Для Укртелеком:

| Платежи Укртелеком |                                                   |   |
|--------------------|---------------------------------------------------|---|
| Счет:              | Выберите счет с которого будет происходить оплата | • |
| Регион             | ЗАПОРІЖЖЯ -                                       |   |
| 💿 Номер телефона   | 061                                               |   |
| О Лицевой счет     |                                                   |   |
| Отмена             | Поиск                                             |   |

## Для Запорожсвязьсевис:

| тыйтсяки запорожовлово срвис               |                                                   |   |
|--------------------------------------------|---------------------------------------------------|---|
| Счет:                                      | Выберите счет с которого будет происходить оплата | • |
| лиц.счет/номер телефона                    |                                                   |   |
| Тип Услуги                                 | - Поиск                                           |   |
| Для КП «Основание»:<br>Платежи КП Осование |                                                   |   |
| Счет:                                      | Выберите счет с которого будет происходить оплата | • |
| Лицевой счет                               |                                                   |   |
| Тип Услуги                                 | - Поиск                                           |   |

Для корректного поиска клиента необходимо выбрать счет с которого будет производится оплата, а также ввести лицевой счет абонента. Для платежей в пользу Запорожсвязьсервис и КП «Основание» необходимо указать тип услуги из списка.

Окно правильно заполненных данных для поиска:

| Глатежи КП Осование<br>Счет: | 5990*******8846 КАРТСЧЕТА ФИЗ. ЛИЦ ТИПА СВ-2 (577.47) 👻 |
|------------------------------|---------------------------------------------------------|
| Лицевой счет                 | 32601846                                                |
| Тип Услуги                   | Водоканал - Поиск                                       |

При нажатии кнопки «Поиск» из базы начислений подтянутся данные по абоненту:

| Счет:        |                             | 5990*********************************** | ирточета физ. ЛИЦ ТИНА о   | B-2 ( 577,47.) | <b>H</b>     |
|--------------|-----------------------------|-----------------------------------------|----------------------------|----------------|--------------|
| Лицевой счет |                             | 32601946                                |                            |                |              |
| Тип Услуги   |                             | Boggmanan                               |                            | -              |              |
| Адрес        |                             | УЛИЦА ВОРОНИНА 2                        | 23,206                     |                |              |
| Ne           | Наименование Услуги         | Начислено                               | Суммарная<br>задолженность | Коллате        | Сумма оплаты |
| t            | Хол водопостачання          | 68.67                                   | 0.0                        | 68,57          | 68,57        |
| 2            | Водовідведення хап          | 45.35                                   | 0.0                        | 45,35          | 45.35        |
| Э            | Водпост. ГВП з 01.04.2011р. | 39.19                                   | 0.0                        | 39,19          | 39.19        |
|              |                             | 25.00                                   | 0.0                        | 25.22          | 25.02        |

Платоми КП Осорацио

В столбце «К оплате» клиенту дается возможность корректировать суммы, после внесения необходимых изменений необходимо нажать кнопку «Оплатить».

Откроется окно ввода номера пластиковой карты и даты рождения клиента. Номер пластиковой карты — это 16 цифр, нанесенных на лицевой стороне карты над ФИО владельца карты:

| CALCULATION AND A CONTRACT OF A CONTRACT OF |                                         |  |  |
|----------------------------------------------------------------------------------------------------|-----------------------------------------|--|--|
| Счет                                                                                                    | 6990*********************************** |  |  |
| Лицевой счет                                                                                                    | 32801848                                |  |  |
| Тип Услуги                                                                                                    | Bogoniiind                              |  |  |
| Адрес                                                                                                    | УЛИЦА ВОРОНИНА 23,206                   |  |  |
|                                                                                                    |                                         |  |  |
| оведите номер карты                                                                                                    |                                         |  |  |
| ведите дату рождения                                                                                                    | 14.05.2014                              |  |  |
| Отмена                                                                                                    | OK                                      |  |  |

При корректном заполнении всех данных откроется окно ввода одноразового пароля из СМС-сообщения (Банк отправит на Ваш мобильный телефон СМС-сообщение с одноразовым паролем. Одноразовый пароль из СМС-сообщения действителен в течении трех минут):

| Введите код отправленный в СМ | IC                         | Ввести                 |
|-------------------------------|----------------------------|------------------------|
|                               |                            | Выслать СМС повторно   |
| После нажатия кнопки «Вве     | сти» появится сообщение «П | латеж успешно создан»: |
|                               | Info                       | ×                      |
|                               | Платеж успешно создан      | i.                     |
|                               | ОК                         |                        |

Для печати платежного поручения необходимо нажать кнопку «Распечатать квитанцию»:

| – Платежи Запорожі аз |                           |  |
|-----------------------|---------------------------|--|
| Номер лицевого счета  | 32601847                  |  |
| ФИО:                  | ФЕЩЕНКО АНТОНИНА ГРИГ     |  |
| Адрес:                | ЗАПОРОЖЬЕ ВОРОНИНА 23 207 |  |
|                       | Распечатать квитанцию     |  |

Печать документов также доступна из «Архива платежей».

Для корректного выхода необходимо нажать на кнопку «Выход». (Выход)

Длительность бездействия в системе - пять минут, по истечении данного срока система автоматически выходит на начальную страницу.